# Strategic Procurement

How-To Fill & Submit a Purchasing Requisition Form

# YORK

#### Step One:

From the Strategic Procurement website, click the **Forms and Support** header.

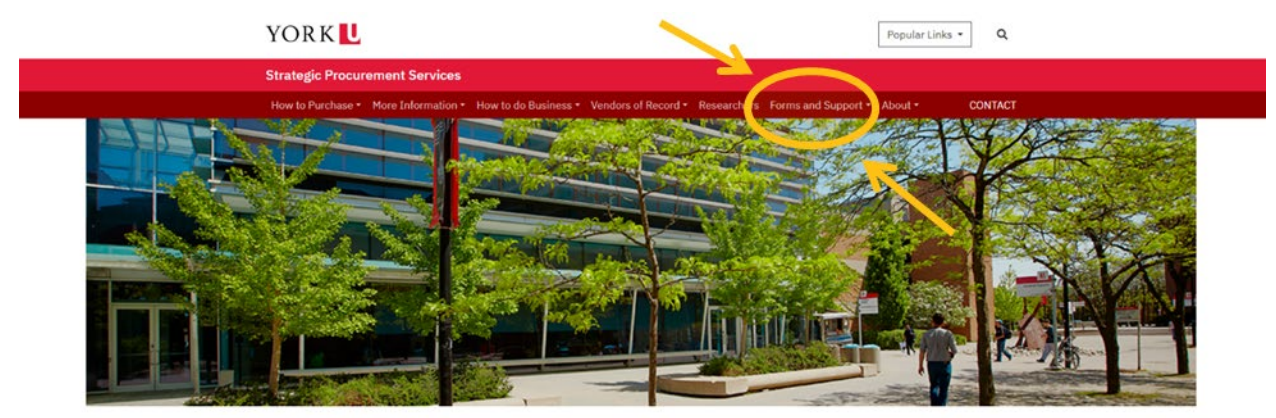

#### Welcome to Strategic Procurement Services

Faculty and staff can purchase goods and services in a number of ways. These 'Purchasing Channels' are designed to make it as easy as possible to purchase goods and services while managing risk and meeting our legal and compliance requirements. For instructions on how to purchase goods or services at York, select the most appropriate purchasing channel below.

#### **Purchasing Channels**

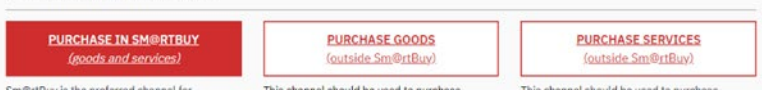

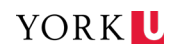

## Step Two:

Under Forms, choose **Purchasing Requisition** subheading and click on the Purchasing Requisition Form. The form will open in a new tab on your browser.

| S | Strategic Procurement Services                                                                                                    |                                                                                                    |                                                                                 |         |
|---|----------------------------------------------------------------------------------------------------|----------------------------------------------------------------------------------------------------|---------------------------------------------------------------------------------|---------|
| 1 | How to Purchase • More Information • How to do B                                                                                                   | usiness • Vendors of Record • Research                                                                                                    | ers Forms and Support • About •                                                 | CONTACT |
|   | Declaration of Surplus                                                                                                    |                                                                                                    |                                                                                 | ÷       |
|   | Limited Tendering & Non-Applicatio                                                                                                    | n Approval (formerly Non-co                                                                                                    | mpetitive Procurement)                                                          | ÷       |
|   | PCard Change Request                                                                                                    |                                                                                                    |                                                                                 | ÷       |
|   | PCard Participant Application & Agr                                                                                                    | reement                                                                                                    |                                                                                 | +       |
|   | Performance Evaluation & Engagem                                                                                                    | ent Renewal for Licensed Pro                                                                                                    | fessionals                                                                      | +       |
|   | Purchasing Requisition                                                                                                    |                                                                                                    |                                                                                 | •       |
| 7 | FORM                                                                                                    | REQUIRED SIGNATURES                                                                                                    | FORM PURPOSE                                                                    |         |
| ( | Purchasing Requisition Form<br>(If you have difficulty viewings to form in<br>you, the house of the download and open the<br>form in Adobe Reader) | Cost centre owner;<br>Director or EO if value between \$50K to<br>\$199,999;<br>AVP or dean if value between \$200K to<br>\$499,999;<br>Divisional VP between \$500K to<br>\$999,999,<br>AVP Finance if value between \$1<br>Million to \$4,999,999. | This form is used to initiate the process of<br>creating a Purchase Order (PO). |         |
|   | Travel & Expense Visa Card Employe                                                                                                    | ee Application                                                                                                    |                                                                                 | +       |
|   | Vendor Evaluation Survey                                                                                                    |                                                                                                    |                                                                                 | •       |
|   | Vendor Quote Solicitation                                                                                                    |                                                                                                    |                                                                                 | •       |

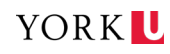

## Step Three:

Once the form opens in the new browser tab, **download** the form as a **PDF File** to your **desktop**.

|                                       | d should    |             |                               | - + 9                      |              |         | 0 0           |              |                |                                |                                        |                                | 0.0 | 1 |
|---------------------------------------|-------------|-------------|-------------------------------|----------------------------|--------------|---------|---------------|--------------|----------------|--------------------------------|----------------------------------------|--------------------------------|-----|---|
| · · · · · · · · · · · · · · · · · · · |             |             |                               | - + 0                      | 1 .          | 84   Y  | VILO          |              |                |                                |                                        |                                | 4 6 | 2 |
|                                       | Date:       |             |                               | PURCHA                     | SING REQ     | UISIT   | ION           |              |                | Requisit                       | ion Number:                            |                                |     |   |
|                                       |             |             | Mail, Fax or Email on         | e copy with supporting doc | aments to: P | vocurem | nent Services | , - Email: p | urchase@       | yorku.ca                       |                                        |                                |     |   |
|                                       | 8           | S           | uggested Supplier             | Sh                         | p To Inform  | ation   |               |              | P              | urchasing                      | Information                            |                                |     |   |
|                                       | Name:       |             |                               | Contact:                   |              |         |               | Purchase     | e Type:        |                                |                                        |                                |     |   |
|                                       | Address (cr |             |                               | Extension:                 |              |         |               | Endline      | Frequency:     | -                              |                                        |                                |     |   |
|                                       | Phone       |             | Fax                           | Dept Name:                 |              |         |               | Existing     | PO:            |                                |                                        |                                |     |   |
|                                       | Contact:    |             |                               | Room No:                   |              |         |               | Anticipat    | ted Delivery C | Date/ Project                  | Completion Date                        |                                |     |   |
|                                       | Email:      |             |                               | Building                   |              |         |               | Radioact     | iver           |                                |                                        |                                |     |   |
|                                       | Competitive | Bid/Contrac | 1/SA/Supplier Quote Number:   | 1990 - Sec.                |              |         |               | Radioiso     | tope Permit N  | No                             |                                        |                                |     |   |
|                                       | Currency D  | ntaile 🔲 o  | Canadian Dollars 📋 US Dollars |                            |              |         |               |              |                |                                |                                        |                                |     |   |
|                                       | Quality     | UOM         | Description                   | of Itum                    | Account      | Fund    | Cost Centre   | Activity     | Time           | Location                       | Unit Price                             | Extended Price                 |     |   |
|                                       |             |             |                               |                            |              |         |               |              |                |                                |                                        |                                |     |   |
|                                       |             |             |                               |                            | -            | -       |               |              | -              |                                |                                        |                                |     |   |
|                                       |             |             |                               |                            | -            | -       | -             |              | -              | -                              |                                        |                                |     |   |
|                                       |             |             |                               |                            | -            | -       |               | -            | -              | -                              | -                                      |                                |     |   |
|                                       |             |             |                               |                            | -            | -       |               | -            | -              |                                |                                        |                                |     |   |
|                                       | 1000        |             |                               |                            |              |         |               |              |                |                                |                                        |                                |     |   |
|                                       |             |             |                               |                            |              |         | 1             |              |                | -                              |                                        |                                |     |   |
|                                       |             | -           |                               |                            |              |         |               | -            |                |                                | 0                                      |                                |     |   |
|                                       |             |             |                               |                            |              |         |               |              |                |                                |                                        |                                |     |   |
|                                       |             |             |                               |                            |              |         |               |              |                |                                |                                        |                                |     |   |
|                                       |             |             |                               |                            |              |         |               |              |                |                                |                                        |                                |     |   |
|                                       |             |             |                               |                            | -            | -       |               |              |                |                                |                                        |                                |     |   |
|                                       |             |             |                               |                            | -            | -       | -             |              |                |                                |                                        |                                |     |   |
|                                       |             |             |                               |                            |              |         | 2             | 0            |                | -                              |                                        |                                |     |   |
|                                       |             |             |                               |                            |              |         |               |              | 3              | Subtotal *                     |                                        |                                |     |   |
|                                       |             |             |                               |                            |              |         |               |              |                | * Taxes will be<br>and will be | applied by Proca<br>reflected on the P | ement Services<br>achane Order |     |   |
|                                       | Page of     |             |                               | THIS IS N                  | OT A PURCH   | ASE OR  | DER           |              |                |                                |                                        |                                |     |   |
|                                       |             |             |                               |                            |              |         |               |              |                |                                |                                        |                                |     |   |
|                                       |             |             |                               | P                          |              | -       |               |              |                |                                |                                        |                                |     |   |

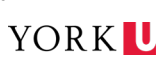

## **Step Four:**

Once the PDF file has been saved to your desktop, **close** the previously opened browser tab.

| Forms   Strategic Procurement S 🗙 📙 York-University-Puro | chasine keo   | ×                                |                                            |              |          |              |              |                |                       |                                                                                                    |                |   |         |   |   | - 15 | 0 |
|----------------------------------------------------------|---------------|----------------------------------|--------------------------------------------|--------------|----------|--------------|--------------|----------------|-----------------------|----------------------------------------------------------------------------------------------------|----------------|---|---------|---|---|------|---|
| https://www.yorku.ca/procurement/wp-content/uplo         | ads/sites/    | 505/2022/03/York-University-Pure | hasing-Requisition-For                     | m_2-Page-V   | /3.pdf   |              |              |                |                       |                                                                                                    |                |   | \$<br>ø | ٢ | - | 8    |   |
| ∀ Draw ~ ⊘   □   Read aloud                              |               | R                                | - + 8                                      | 1 0          | 62   6   | 0 0          |              |                |                       |                                                                                                    |                |   | Q       | 0 | 8 | è    | ۲ |
| Date:                                                    |               |                                  | PURCHA                                     | SING REQ     | UISITI   | ION          |              |                | Requisiti             | on Number:                                                                                                    |                |   |         |   |   |      |   |
|                                                          |               | Mail, Fax or Email one co        | py with supporting docu                    | ments to: P  | rocurem  | ent Services | , - Email: p | urchase@       | yorku.ca              |                                                                                                    |                |   |         |   |   |      |   |
|                                                          | Su            | ggested Supplier                 | Shi                                        | p To Informa | ation    |              |              | P              | urchasing             | Information                                                                                                    |                |   |         |   |   |      |   |
| Name:                                                    |               |                                  | Contact:                                   |              |          |              | Purchase     | е Туре:        |                       |                                                                                                    |                |   |         |   |   |      |   |
| Address:                                                 |               |                                  | Extension:                                 |              |          |              | Purchase     | e Frequency:   |                       |                                                                                                    |                |   |         |   |   |      |   |
| Address (con                                             | nd:           |                                  | Email                                      |              |          |              | End Use      | 6              |                       |                                                                                                    |                |   |         |   |   |      |   |
| Phone                                                    |               | Fax:                             | Cepit Name:                                |              |          |              | Existing     | PO:            |                       |                                                                                                    |                |   |         |   |   |      |   |
| Contact:                                                 |               |                                  | Room No:                                   |              |          |              | Anticipal    | ned Delivery D | Jam/ Project          | Completion Date                                                                                                    | c .            |   |         |   |   |      |   |
| Emak:                                                    |               |                                  | Building                                   |              |          |              | Radiosci     | tive:          |                       |                                                                                                    |                |   |         |   |   |      |   |
| Competitive I                                            | Bid/Contract/ | SA/Supplier Quote Number:        |                                            |              |          |              | Radioiso     | tope Permit I  | No:                   |                                                                                                    |                |   |         |   |   |      |   |
| Currency Det                                             | aria: 🗌 ca    | nadian Dollars 🔲 US Dollars      |                                            |              |          |              |              |                |                       |                                                                                                    |                |   |         |   |   |      |   |
| Quantity                                                 | 004           | Description of In                | 2011                                       | Account      | Fund     | Cost Centre  | Activity     | Time           | Location              | Unit Price                                                                                                    | Extended Price |   |         |   |   |      |   |
|                                                          |               |                                  |                                            |              | -        |              |              | -              |                       |                                                                                                    |                |   |         |   |   |      |   |
|                                                          |               |                                  |                                            |              |          |              |              |                |                       |                                                                                                    |                |   |         |   |   |      |   |
|                                                          |               |                                  |                                            |              |          |              |              |                |                       |                                                                                                    |                |   |         |   |   |      |   |
|                                                          |               |                                  |                                            |              | -        |              |              |                |                       |                                                                                                    |                |   |         |   |   |      |   |
|                                                          | -             |                                  |                                            |              | -        |              |              |                |                       |                                                                                                    |                |   |         |   |   |      |   |
|                                                          | -             |                                  |                                            |              | -        |              |              | -              |                       |                                                                                                    |                |   |         |   |   |      |   |
|                                                          |               |                                  |                                            |              |          |              |              |                |                       |                                                                                                    |                |   |         |   |   |      |   |
|                                                          |               |                                  |                                            |              |          |              |              |                |                       |                                                                                                    |                |   |         |   |   |      |   |
|                                                          |               |                                  |                                            |              |          |              | 1            |                |                       |                                                                                                    |                |   |         |   |   |      |   |
|                                                          | -             |                                  |                                            | -            | -        |              |              | -              |                       |                                                                                                    |                |   |         |   |   |      |   |
|                                                          | -             |                                  |                                            | -            | -        | -            | -            | -              |                       | -                                                                                                    |                |   |         |   |   |      |   |
|                                                          | -             |                                  |                                            |              | -        |              |              |                |                       |                                                                                                    |                |   |         |   |   |      |   |
|                                                          |               |                                  |                                            |              |          |              |              | _              |                       |                                                                                                    |                |   |         |   |   |      |   |
|                                                          |               |                                  |                                            |              |          |              |              |                |                       |                                                                                                    |                |   |         |   |   |      |   |
|                                                          |               |                                  |                                            |              |          |              |              |                | lubtotal *            |                                                                                                    |                |   |         |   |   |      |   |
|                                                          |               |                                  |                                            |              |          |              |              | _              | * Taves will be       | applied by Procur                                                                                                    | umant Services |   |         |   |   |      |   |
|                                                          |               |                                  |                                            |              |          |              |              |                | and will be r         | effected on the Po                                                                                                    | achase Order   |   |         |   |   |      |   |
| Page of                                                  |               |                                  | THIS IS N                                  | OT A PURCH   | ASE OR   | DER          |              |                |                       |                                                                                                    |                |   |         |   |   |      |   |
|                                                          |               |                                  |                                            |              |          |              |              |                |                       |                                                                                                    |                | 1 |         |   |   |      |   |
|                                                          |               |                                  | ALL DO DO DO DO DO DO DO DO DO DO DO DO DO |              |          |              |              |                | and the second second | the second second |                |   |         |   |   |      |   |
| Date:                                                    |               | Mail Day or Datal and co         | Purchasi                                   | ng Requis    | ition Fe | orm          | - Emply or   | urbara@u       | Requisit              | on Number:                                                                                                    | _              |   |         |   |   |      |   |

Page 5 of 9

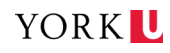

## **Step Five:**

Open the newly saved PDF file from your **desktop**.

| Solution PC         |             |   |   |    |          |   |
|---------------------|-------------|---|---|----|----------|---|
| Network             |             |   |   |    |          |   |
| Control Panel       |             |   |   |    |          |   |
| Type here to search | 」<br>日<br>古 | C | O | ¢. | <b>1</b> | ଚ |

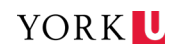

#### **Step Six:**

\*Once opened, the **Date** and **Requisition Number** will automatically be generated each time the form is opened. This is for tracking and auditing purposes and is <u>**required**</u> for all Purchasing Requisition forms that are submitted.

Fill out the Purchasing Requisition form completely:

- > Suggested Supplier section (Vendor information)
- > Ship To Information section (York Contact information)
- > Purchasing Information section (if you are filling out a Change Order, please also include the Purchase Order Number under 'Existing PO').
- Currency Details
- Quantity, Description of Item(s), Unit Price and the full Account/Fund/Cost Centre information for each line. Once these fields have been filled out, the Extended Price and Subtotal will automatically be generated.

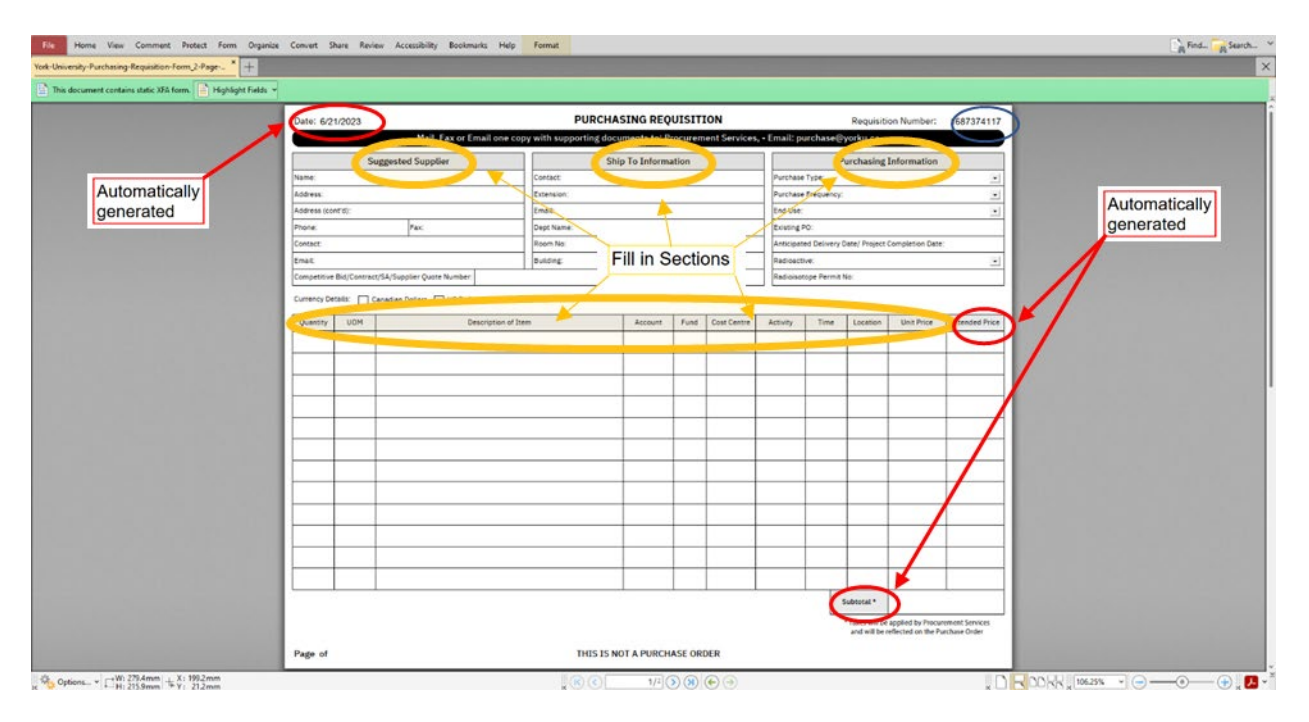

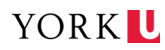

| Payment terms net 3                                                    | ) days                                                 |                                                                |                                                              |                             |                          |      |
|------------------------------------------------------------------------|--------------------------------------------------------|----------------------------------------------------------------|--------------------------------------------------------------|-----------------------------|--------------------------|------|
| Send Copy of PO to:                                                    |                                                        |                                                                |                                                              |                             |                          |      |
| Check the box if F                                                     | O has to be sent to Ve                                 | ndor                                                           |                                                              | Eill ir                     | Sections                 |      |
| Check the box if (                                                     | boods are coming acro                                  | ss the border                                                  |                                                              | E 10 11                     | 1 Sections               |      |
| Additional informatio                                                  | n for change orders <                                  |                                                                | Fill in Sections                                             |                             |                          |      |
| Check the box if r                                                     | eapproval is required                                  |                                                                | _                                                            |                             |                          |      |
| Reapproval will be re                                                  | quired under the follo                                 | wing conditions                                                |                                                              |                             |                          |      |
| 1. Change order                                                        | s in which the increase                                | in cost exceeds the original                                   | cost by lesser of 5% or 250                                  | ,000                        |                          |      |
| <ol> <li>Approving au<br/>3. Change order</li> </ol>                   | thority specifically stat<br>s in which the increase   | es that reapprovals are required in cost purches the contract. | red for any increase in cost<br>value into higher approval t | hreshold                    |                          |      |
|                                                                        | the state                                              |                                                                |                                                              |                             | December 1               | Onto |
| Department Authoriz                                                    | ation                                                  | on the cost controp above an                                   | d all the expenditures are a                                 | alid in compliance with the | Procurement Services Use | Only |
| policies of the univers                                                | ity, and sufficient fund                               | Is are available to cover this e                               | expenditure.                                                 | and, in compliance with the | Change Order %:          |      |
|                                                                        |                                                        |                                                                |                                                              |                             | 0.1                      |      |
| Cost Centre Owner                                                      | Printed Name                                           | Cost Centre Owne                                               | r Signature                                                  | Date                        | Other Info:              |      |
| Seat Gentle Grille                                                     | ****                                                   | \$200,000 - \$499,999                                          | \$500,000 - \$999,999                                        | \$1,000,000 - \$4,999,999   | Approval(s):             |      |
| Additional Approvals                                                   | \$50,000 - \$199,999                                   |                                                                |                                                              | President or Vice President |                          |      |
| Additional Approvals                                                   | Director or Executive<br>Officer                       | Assoc./Asst. Vice President<br>or Dean                         | Divisional VP                                                | Finance and Administration  |                          |      |
| Additional Approvals Signing Authority Printed Name                    | Director or Executive<br>Officer                       | Assoc./Asst. Vice President<br>or Dean                         | Divisional VP                                                | Finance and Administration  |                          |      |
| Additional Approvals<br>Signing Authority<br>Printed Name              | Director or Executive<br>Officer                       | Assoc./Asst. Vice President<br>or Dean                         | Divisional VP                                                | Finance and Administration  |                          |      |
| Additional Approvals<br>Signing Authority<br>Printed Name              | Director or Executive<br>Officer                       | Assoc./Asst. Vice President<br>or Dean                         | Divisional VP                                                | Finance and Administration  |                          |      |
| Additional Approvals<br>Signing Authority<br>Printed Name<br>Signature | 550,000 - 5199,999<br>Director or Executive<br>Officer | Assoc./Asst. Vice President<br>or Dean                         | Divisional VP                                                | Finance and Administration  |                          |      |
| Additional Approvals<br>Signing Authority<br>Printed Name<br>Signature | S50,000 - S199,999<br>Director or Executive<br>Officer | Assoc./Asst. Vice President<br>or Dean                         | Divisional VP                                                | Finance and Administration  |                          |      |
| Additional Approvals<br>Signing Authority<br>Printed Name              | S50,000 - S199,999<br>Director or Executive<br>Officer | Assoc./Asst. Vice President<br>or Dean                         | Divisional VP                                                | Finance and Administration  |                          |      |
| Additional Approvals<br>Signing Authority<br>Printed Name              | S50,000 - S199,999<br>Director or Executive<br>Officer | Assoc./Asst. Vice President<br>or Dean                         | Divisional VP                                                | Finance and Administration  |                          |      |

On Page 2 of the Purchasing Requisition form, fill out the **'Additional Requirements for this Order'** and **'Additional Information for Change Orders'** sections.

Once complete, the form must be signed and dated by an <u>**authorized cost centre signee</u>** (under the **'Department Authorization'** section at the bottom of the form).</u>

#### AND (if applicable):

If the purchase request falls under the \$50,000-\$199,999 threshold: The Director/Executive Officer of the cost centre must sign.

If the purchase request falls under the \$200,000-\$499,999 threshold: The Associate/Assistant Vice President or Dean must sign.

If the purchase request falls under the \$500,000-\$999,999 threshold: The Divisional VP must sign.

If the purchase request falls under the \$1,000,000-\$4,999,999 threshold: The President or Vice President Finance and Administration must sign.

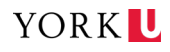

#### Step Seven:

Once complete, please save a PDF copy and submit to <u>purchase@yorku.ca</u> along with any associated documents (quotes, email conversations, approvals, etc.) for processing.

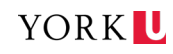